# 1.Go to <u>https://system.gotsport.com/</u> and log in with the email you provided us

| ≷GotSport |                            | Scoring Entry Log In 🦸 🖉 🎯 |  |
|-----------|----------------------------|----------------------------|--|
|           | Sign In To Your Account    | GOTSPORT<br>A New Era      |  |
|           | Password                   |                            |  |
|           | Log In<br>Forgot Password? |                            |  |

# 2.If you don't see this view, please click on the profile icon on the top right.

| ©GotSport                                                        |                                                        |                                                                                  |                      |           |                                    |                   | = | ▲ ■ ■ |
|------------------------------------------------------------------|--------------------------------------------------------|----------------------------------------------------------------------------------|----------------------|-----------|------------------------------------|-------------------|---|-------|
|                                                                  | Adel Jaw<br>metalogan<br>Adel Jaw<br>metalogan<br>Ades | niss a moment of<br>nari<br>en-ok.org<br>P 0.1000000131(8)15<br>06/23/1997<br>US | >>>> Phose Phose     |           | DOESCOT IN<br>In<br>In<br>In<br>In | cert Updates Edit |   |       |
|                                                                  |                                                        |                                                                                  |                      |           |                                    | View Full Profile |   |       |
| 🕿 Dashboard 🛞 Account 🛗 Events 👹 Team Management 😅 Team Scheduli | ng 🖪 Program Registrations 🛯 🖥 Forms                   | 🖰 Referee 🛛 📥 Family                                                             |                      |           |                                    |                   |   |       |
|                                                                  | AMEN<br>Oktahoma City, OK, US<br>Requirements          | Requirements                                                                     |                      |           |                                    |                   |   |       |
|                                                                  | Available Forms                                        | USYS                                                                             | Expiration Date      | 24/25     | 25/26                              |                   |   |       |
|                                                                  | Roles                                                  | Oklahoma Soccer Assoc                                                            | ciation Requirements |           |                                    |                   |   |       |
|                                                                  |                                                        | Background Check                                                                 | 06/30/2025           | Fulfilled | Expired                            | Details           |   |       |
|                                                                  |                                                        | Heads Up                                                                         | 06/30/2025           | Fulfilled | Expired                            | Details           |   |       |
|                                                                  |                                                        | sare sport                                                                       | 06/30/2025           | Pulliked  | Expired                            | Details           |   |       |
|                                                                  |                                                        |                                                                                  |                      |           |                                    |                   |   |       |
|                                                                  |                                                        |                                                                                  |                      |           |                                    |                   |   |       |
| () Support                                                       | Amen<br>Sante Fe, OK, US                               |                                                                                  |                      |           |                                    | _                 |   |       |

### 3.Click on Team management

| Dashboard | & Account | # Events | 📽 Team Management | ≓ Team Scheduling | Program Registrations        | Forms | 🛗 Referee | 🔥 Family     |                     |           |         |         |
|-----------|-----------|----------|-------------------|-------------------|------------------------------|-------|-----------|--------------|---------------------|-----------|---------|---------|
|           |           |          |                   |                   | AMEN<br>Okdahoma City, OK, U | JS    |           |              |                     |           |         |         |
|           |           |          |                   |                   | Requirements                 |       | Requirem  | ients        |                     |           |         |         |
|           |           |          |                   |                   | Available Forms              |       | USYS      |              | Expiration Date     | 24/25     | 25/26   |         |
|           |           |          |                   |                   | Roles                        |       | Oklahoma  | Soccer Assoc | iation Requirements |           |         |         |
|           |           |          |                   |                   |                              |       | Backgrou  | nd Check     | 06/30/2025          | Fulfilled | Expired | Details |
|           |           |          |                   |                   |                              |       | Heads Up  |              | 06/30/2025          | Fulfilled | Expired | Details |
|           |           |          |                   |                   |                              |       | Safe Spor | t            | 06/30/2025          | Fulfilled | Expired | Details |
|           |           |          |                   |                   |                              |       |           |              |                     |           |         |         |
|           |           |          |                   |                   |                              |       |           |              |                     |           |         |         |

4. Teams assigned to you will appear here, click on the team you want to view

| 😁 Teams           | Teams             |                  |                |              |     |        |
|-------------------|-------------------|------------------|----------------|--------------|-----|--------|
| Registrations     | Displaying 1 team |                  |                |              |     |        |
| C Submitted Forms | □ Name            | GotSport Team ID | Coach          | Level        | Age | Gender |
| ≓ Matches         | U12 GOLD          | 554864           | Soulane, Nabil | Recreational | U12 | Male   |
| ≓ Activities      |                   |                  |                |              |     |        |

## 5.Click on Rosters

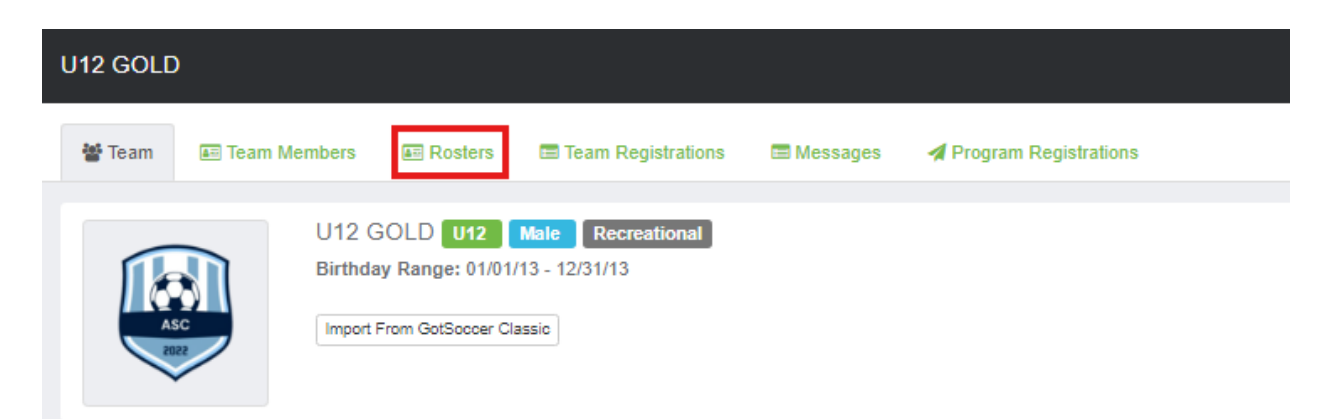

6.Select Oklahoma soccer Association Registration Event and click on search.

| 🖀 Team       | Team Members              | Rosters            | Team Registrations | 🖃 Messages | 🖪 Program Re | gistrations |
|--------------|---------------------------|--------------------|--------------------|------------|--------------|-------------|
| Select Event | Roster                    |                    |                    |            |              |             |
|              |                           |                    |                    |            | ~            | Search      |
|              |                           |                    |                    |            |              |             |
| 24/25        |                           |                    | French             |            | _            | Please Sele |
| 24/25        | Oklahoma Soccer Associa   | ation Registration | Event              |            |              |             |
| FALLV        | Vest 2024 Traveling Rec I | League             |                    |            |              |             |

#### 7.Click on Documents and IDs

| 👑 Team         | 📧 Team Mer     | nbers 🔳        | Rosters     | Team Registrations            | 🖿 Messages | 🖪 Progra | am Registrations |        |
|----------------|----------------|----------------|-------------|-------------------------------|------------|----------|------------------|--------|
| Select Event F | Roster         |                |             |                               |            |          |                  |        |
| 24/25 Okla     | noma Soccer As | sociation Regi | stration Ev | vent                          |            | ~        |                  | Search |
|                |                |                |             |                               |            |          |                  |        |
| Applicati      | on Informatio  | n              |             |                               |            |          |                  |        |
|                | Event          | 24/25 Oklaho   | ma Socce    | er Association Registration E | vent       |          |                  |        |
|                | Group          |                |             |                               |            |          |                  |        |
|                | Team Name      | U12 GOLD       |             |                               |            |          |                  |        |
| Tear           | n Association  |                |             |                               |            |          |                  |        |
| Roster         | Source Event   | 24/25 Oklaho   | ma Socce    | er Association Registration E | vent       |          |                  |        |
|                |                |                |             |                               |            |          |                  |        |
|                |                |                |             |                               |            |          |                  |        |
|                |                |                |             |                               |            |          |                  |        |
| Players        | Coaches        | Managers       | Docun       | nents and IDs                 |            |          |                  |        |

8. When clicked on ID cards you will be able to download the ID cards for the game.

| Players Coaches Managers Documents and IDs |   |                           |                 |                 |
|--------------------------------------------|---|---------------------------|-----------------|-----------------|
| Affiliation                                |   |                           |                 |                 |
| USYS                                       | ~ |                           |                 |                 |
| El ID Cards                                |   | Roster PDF                | No Image Roster | D Virtual Cards |
|                                            |   |                           |                 |                 |
| Medical Release Forms Select One           | ~ | Download Medical Releases |                 |                 |
|                                            |   |                           |                 |                 |